Ga op je telefoon naar Google en zoek naar diagnostiek voor U. Click op "Diagnostiek voor U". Dan verschijnt scherm 1. Loop vervolgens aan de hand van onderstaande plaatjes(schermen) met de aanwijzigingen het hele rijtje van 9 schermen af.

Scherm 2

# Scherm 1.

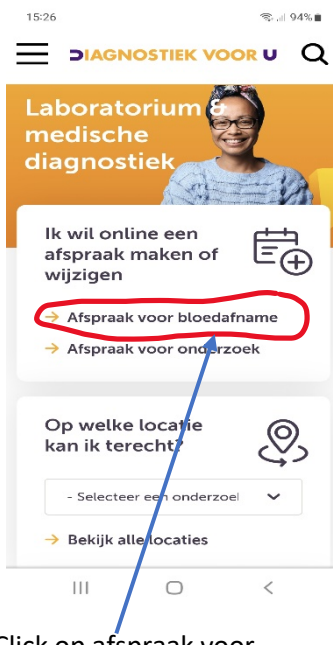

Click op afspraak voor Bloedafname> scherm 2

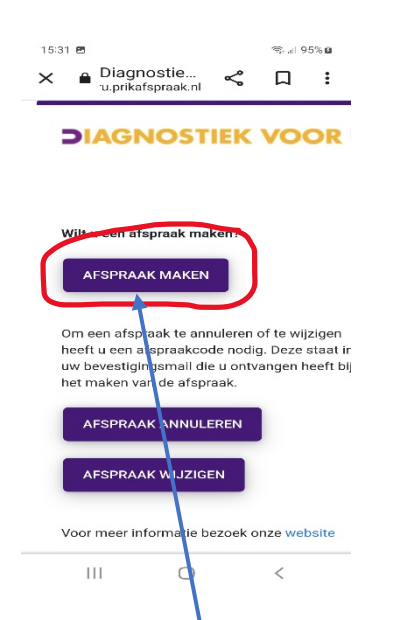

Click op afspraak maken > scherm 3

#### Scherm 3

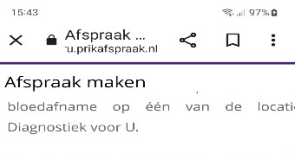

Voor locatie Vita\_Liek in Helmond kunt u h afspraak maken.

## **DIAGNOSTIEK VOOR U**

#### Afspraak info

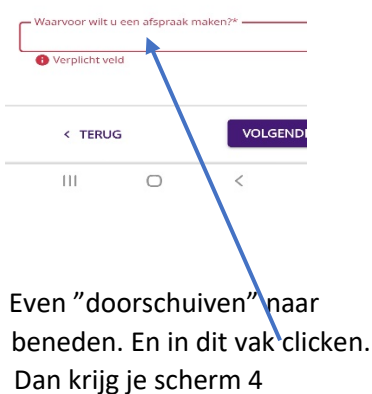

# Scherm 4

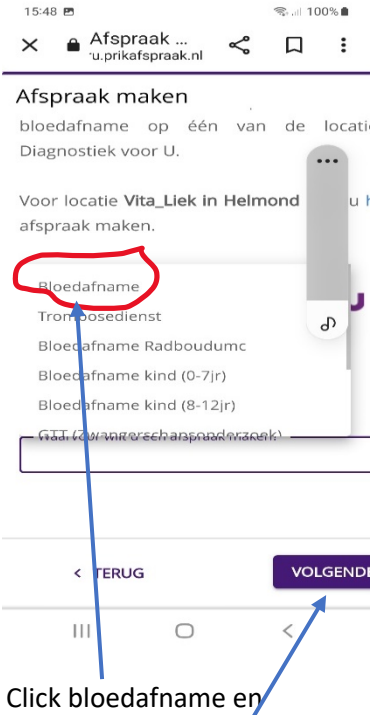

Vervolgens volgende > scherm 5

# Scherm 5 OS:58 Solution of the second second secon

Gewenste afspraaktijd Geen voorkeur O Voorkeur opgeven

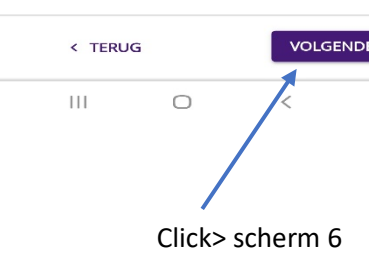

## Scherm 6

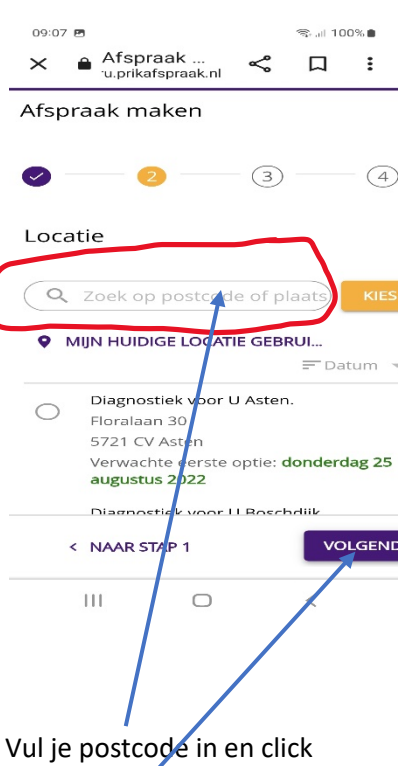

Volgende > scherm 7

Na het invullen van de postcode zie je de dichtsbijzijnde lokaties in Best. Dat zie je in scherm 7

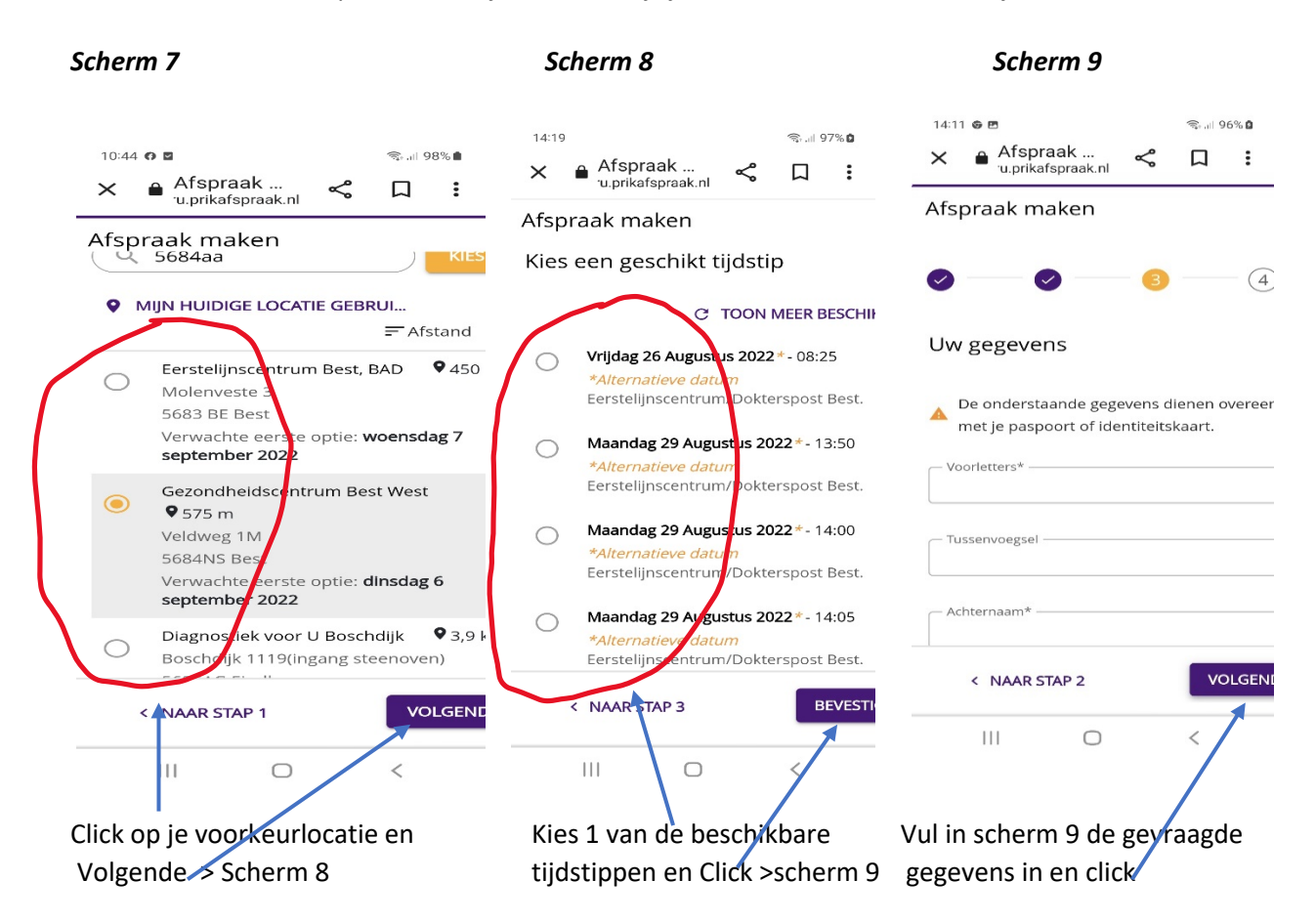

Als je alle gegevens hebt ingevuld zal scherm 10 verschijnen. Je bent nu klaar en krijgt een mailtje ter bevestiging van je afspraak. Scherm 10

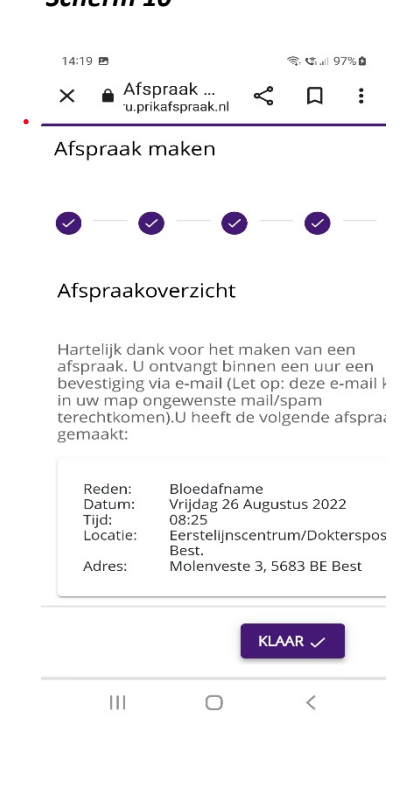